## **INTERNET ERİŞİMİ PAROLASI OLUŞTURMA**

## KAMPÜS DIŞI ERİŞİM İÇİN PAROLA OLUŞTURMA

## KAMPÜSKART ONLİNE PARA YÜKLEME İŞLEMİ İÇİN PAROLA OLUŞTURMA

**NOT:** Aşağıda paylaşılan adımlarla ile yukarıda yazılan uygulamalara giriş yapabilmek için kullanıcı adı ve parola oluşturulur.

1- İlk olarak adres çubuğuna <u>https://parola.igdir.edu.tr</u> yazılmalıdır.

| ← → C 🛱 parolaigdir.edu.tr                                       |                                                                                                 |          | e.                                                                                             | * D ± @ @                                                                                                    | ncellemek için yeniden başlat 🚦 |
|------------------------------------------------------------------|-------------------------------------------------------------------------------------------------|----------|------------------------------------------------------------------------------------------------|----------------------------------------------------------------------------------------------------|---------------------------------|
| 🗅 lğdır Üniversitesi 😹 İnternet İrişim 🧕 Kurumsal Mail 🔰 CACTI 🧟 | 🔋 vSphere Web Client 🛛 😌 Igdir University Con 🔘 aylık ye                                        | mek list | si   s 🧟 Telefon Rehberi 🔇 /Format_Sonrası/ di 🦌 Uygulama Oteli BO 🖼 Gmail 🤨 YouTube 🔅 Harital | lar 🛛 ƏHİ Giriş   IĞDIR ÜNİVE 📕 You                                                                                                    |                                 |
|                                                                  | 1 A 20                                                                                          | ð.       | 195 - California Constant California                                                           | and de                                                                                                    |                                 |
|                                                                  | lğdır Üniversitesi - Parola Sistemi 🛛 🕿 Em                                                      | ail      | D SMS                                                                                          | and a                                                                                                    |                                 |
| Adres çubuğuna parola igdir.ed                                   | u.tr yazıyoruz                                                                                  |          | 0                                                                                              |                                                                                                    | and lines                       |
|                                                                  | Parolanızı unuttuysanız sıfırlamak için Email veya<br>orsanız aşağıdaki formu kullanabilirsiniz | a SMS    | servisini kullanabilirsiniz. Eğer mevcut parolarızı hatirliyor ve bu parolayı değiştirmek      |                                                                                                    | medel                           |
|                                                                  | Eski parolanızı girin ve yeni bir parola belirleyin.                                            |          |                                                                                                | and the second second s | 1 1 1 1 1 1 1                   |
| Constant Property and Constant                                   | Kurumsal E-posta                                                                                | 4        | Kurumsat E-posta                                                                               |                                                                                                    |                                 |
| 1 a maintain                                                     | Eski parola                                                                                     |          |                                                                                                |                                                                                                    |                                 |
| - not entitle it                                                 | Yeni parola                                                                                     | •        | Yeni parola                                                                                    | The second second                                                                                                    |                                 |
| and the second states                                            | Onayla                                                                                          | 8        | Onayta                                                                                         | A PANA DRA                                                                                                    | and the second                  |
| ionalinius animanini                                             | WISDP                                                                                           | 0        | Capicha                                                                                        | Section 1                                                                                                    | Ser an                          |
|                                                                  |                                                                                                 | ₩ G      | onder                                                                                          |                                                                                                    | пенктейнен                      |
|                                                                  |                                                                                                 |          |                                                                                                |                                                                                                    | -                               |
| 800                                                              |                                                                                                 |          |                                                                                                |                                                                                                    |                                 |
|                                                                  |                                                                                                 |          | ////                                                                                           | A. A.                                                                                                    | 2.                              |

2- Daha sonra açılan ekranda SMS kısmını seçiyoruz.

| ← → C ≒ parola.igdir.edu.tr                                                                                                    |                                                                                                  |             |                                                                                             | 🕫 🛧 🖸 🛃 🛞 Güncellemek için yeniden başlat 🚦                                                                                                    |
|----------------------------------------------------------------------------------------------------|--------------------------------------------------------------------------------------------------|-------------|---------------------------------------------------------------------------------------------|----------------------------------------------------------------------------------------------------|
| 🗅 lýdir Üniversitesi 🛛 🐺 İnternet Erişim 💽 Kurumsal Mail 🕌 Cé                                                                                                    | ACTI 🥵 vSphere Web Client 📀 Igdir University Con 💿 aylık                                         | yernek list | tsi   s 😨 Telefon Rehberi 🔇 /Format_Sonrasu/ di 🥎 Uygulama Oteli BO 🖼 Gmail 😐 YouTube 💡     | Haritalar 🛛 🖶 Giriş   IĞDIR ÜNİVE 🥌 You have a new mes 🔅 🚿                                                                                                    |
| -                                                                                                    | 53 A                                                                                             | 3           |                                                                                             | and the second                                                                                                    |
| - The second                                                                                                    | 🕝 lğdır Üniversitesi - Parola Sistemi 🛛 🕿 E                                                      | mail        | SMS butonuna tikliyoruz.                                                                    |                                                                                                    |
|                                                                                                    |                                                                                                  |             |                                                                                             |                                                                                                    |
| THE R. P. LEWIS CO., LANS.                                                                                                    |                                                                                                  |             | V                                                                                           |                                                                                                    |
|                                                                                                    | Parolanızı unutluysanız sıfırlamak için Email ve istiyorsanız aşağıdaki formu kullanabilirsiniz. | ya SMS      | s servisini kullanabilirsiniz. Eğer mevcut parolanızı hatırlıyor ve bu parolayı değiştirmek | Martin Street                                                                                                    |
|                                                                                                    | Eski parolanızı girin ve yeni bir parola belirleyin                                              |             |                                                                                             |                                                                                                    |
| - Branch and the second second                                                                                                    | Kurumsal E-posta                                                                                 | 4           | Kurumsat E-posta                                                                            |                                                                                                    |
| And and a second design of the second design of the | Eski parola                                                                                      |             |                                                                                             | and the second second se |
| and a state of                                                                                                    | Yeni parola                                                                                      |             | Yeni parola                                                                                 |                                                                                                    |
| and the seal of the                                                                                                    | Onayla                                                                                           |             | Onayia                                                                                      |                                                                                                    |
| ion Universitesi                                                                                                    | WISDP                                                                                            | 0           | Captcha                                                                                     |                                                                                                    |
|                                                                                                    |                                                                                                  | er o        | önder                                                                                       | іданітайна                                                                                                    |
| A A                                                                                                    |                                                                                                  |             |                                                                                             | - A francisco                                                                                                    |
|                                                                                                    |                                                                                                  |             |                                                                                             |                                                                                                    |
|                                                                                                    |                                                                                                  |             | 111                                                                                         | 6-10-1                                                                                                    |
| and the second                                                                                                    |                                                                                                  |             |                                                                                             |                                                                                                    |

3- Daha sonra açılan ekrana kurumsal mail adresimizi yazıyoruz. Daha sonra altta çıkan doğrulama kodunu yazıp ilerliyoruz.

Örnek: Personeller için eğer isim ve soyisim ali veli ise ali.veli@igdir.edu.tr

Öğrenciler için öğrenci numarasının başına o harfi koyarak mail adresleri yazılır <mark>o2222222@ogr.igdir.edu.tr</mark>

| ← → C ≒ parola.igdir.edu.tr/?action=sendsms                |                                                                                                    | 🖈 🖸 🛃 🌚 Güncellemek için yeniden başlat 🗄               |
|------------------------------------------------------------|----------------------------------------------------------------------------------------------------|---------------------------------------------------------|
| 🗅 lğdır Üniversitesi 🐺 İnternet Erişim 📑 Kurumsal Mail 🔰 C | ACTİ 🧭 vŞəhere Web Client 🔇 İşdir University Con. 🕐 əytik yemek listsi   S 💡 Telefon Rehberi 🔇 /Format Sonras/ di 🐧 Uygulama Oteli BO 🖬 Gmait 💿 YouTube 🕴 H | aritalar 💥 Giriş   IĞDIR ÜNİVE 🌰 You have a new mes 🛛 » |
|                                                            | ⊘ Iģdir Üniversitesi - Parola Sistemi ≤ Email □ SMS                                                                                                    | and in                                                  |
|                                                            | Contract Code                                                                                                    |                                                         |
|                                                            | SMS almak için kullanıcı adınızı, sonrasında da SMS ile yollanan belirteci girin.                                                                           | Öğrenciler Kurumsal Mail                                |
| a man an a daman                                           | Kurumsal E-posta                                                                                                    | -yazmalıdır                                             |
| 6 P                                                        | nGhìng X o nôm4<br>Q Kilomoyia<br>Yan kisimda yazan<br>doğrulama kodu<br>yazılmalıdır.                                                                      |                                                         |
| Somulativensional                                          |                                                                                                    |                                                         |
|                                                            |                                                                                                    |                                                         |
|                                                            | 111                                                                                                    |                                                         |

**4-** Kullanıcıyı Al butonuna tıkladıktan sonra karışımıza bilgilerimiz ve cep telefonu numaramızın son hanesi gelecektir. Eğer bilgiler doğruysa ilerleme butonuna tıklayıp cep telefonumuza gelen mesaj sistemini kontrol etmeliyiz.

**Not:** Eğer Telefon numarası yanlışsa veya hata alınıyorsa Öğrenci İşleri Daire Başkanlığı ile iletişime geçilerek bilgilerinizi güncelleyiniz.

|                                                                                                    |                                                                                 | and the second second                                                                                           |
|----------------------------------------------------------------------------------------------------|---------------------------------------------------------------------------------|----------------------------------------------------------------------------------------------------|
| A State of the second second s | 🕝 lğdır Üniversitesi - Parola Sistemi 🛛 Email 🛛 SMS                             |                                                                                                    |
|                                                                                                    | 6                                                                               | And the American Street                                                                                         |
|                                                                                                    | 🖀 Bilgilerin doğru olduğundan emin olduktan sonra SMS almak için Gönder'e basın |                                                                                                    |
|                                                                                                    | Kullanucinin tam adi                                                            |                                                                                                    |
| Committee of the states                                                                                                    | Kurumsal E-posta                                                                |                                                                                                    |
|                                                                                                    | SMS numerasi 158<br>167 Conste                                                  | Line of the second second second second second second second second second second second second second second s |
| the first of                                                                                                    |                                                                                 |                                                                                                    |
| Soura Interestiesed                                                                                                    |                                                                                 |                                                                                                    |
| Contraction of the second                                                                                                    |                                                                                 | in the stand                                                                                                    |
|                                                                                                    |                                                                                 |                                                                                                    |
|                                                                                                    |                                                                                 | 2. 1                                                                                                    |
| and the second second s |                                                                                 | The second second second second second second second second second second second second second second second se |

5- Gönder butonuna tıkladıktan sonra Cep Telefonumuza gelen SMS belirtecini kutucuğa yazıyoruz ve ilerliyoruz.

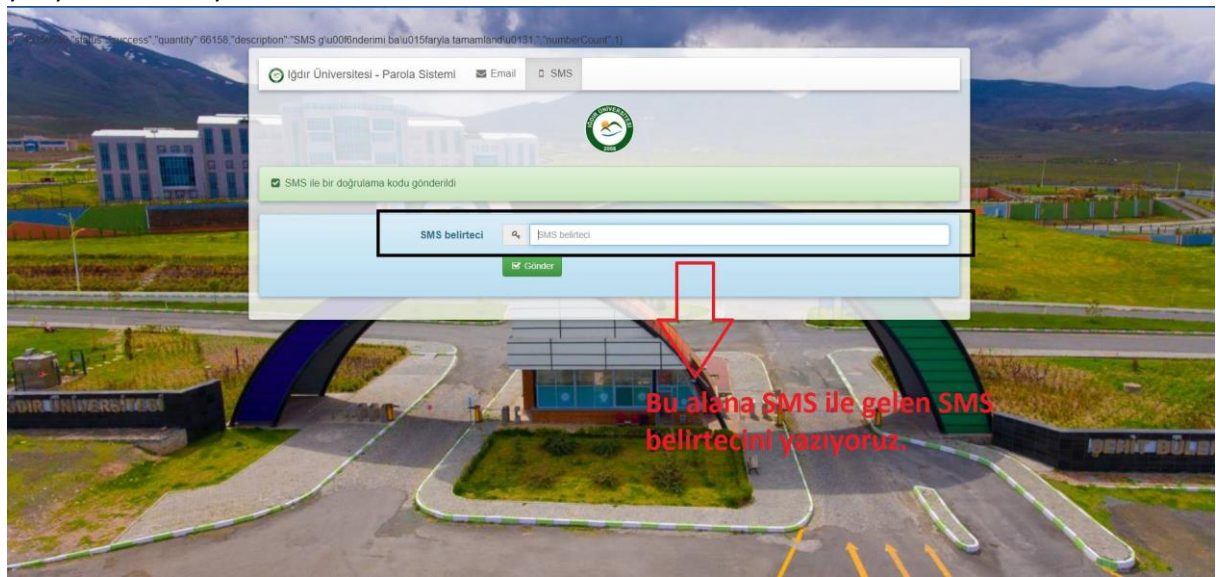

6- Daha Sonra Kurumsal E postamızın yazdığı kısmın altına istediğimiz parolayı yazıp alt kısma yine aynı parolayı yazıp gönder butonuna tıklıyoruz.

| - Martin                            | 🙆 lğdır Üniversitesi - Parola Sistemi 🛛 🕿 Email 🛛 SMS                                                                                                    |              |
|-------------------------------------|----------------------------------------------------------------------------------------------------|--------------|
|                                     | Veni parolaniz gereklidir                                                                                                    |              |
|                                     | O SMS ile gönderilen belirteçle parolanızı sıfırlayabilirsiniz. Yeni bir belirteç almak için buraya tıklayın.                                                                                                    |              |
| A DAMAGE PROVIDE AND A DAMAGE AND A | Kurumsal E-posta 🔺 memin cesur@igdir.edu.tr                                                                                                    | - Charles    |
| vazivoruz                           | Yeni parola a                                                                                                    |              |
| -Nen Parolaji teknar<br>yaziyonus   | Rf Conder                                                                                                    | MARKAT STATE |
| STOLE WILL REPORT OF                |                                                                                                    |              |
|                                     | The Charles of the second second seco |              |
|                                     |                                                                                                    |              |

7- Parolanız değiştirildi uyarısını gördükten sonra artık kullanıcı adı ve şifremizi başlıkta yazan uygulama ve erişimlerde kullanabiliriz.

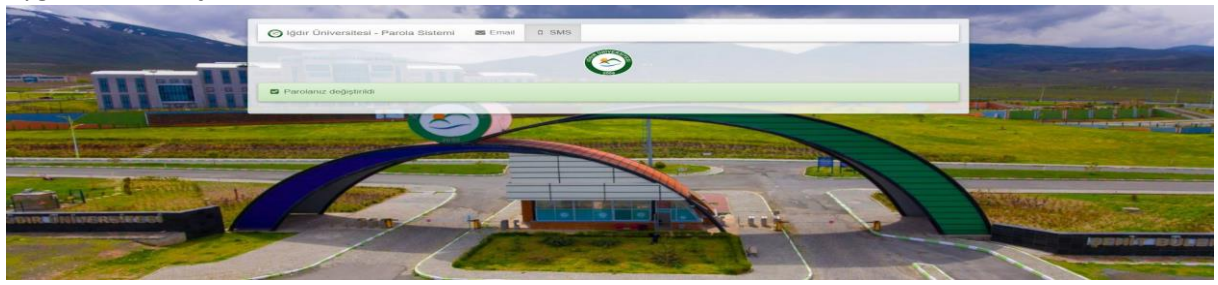